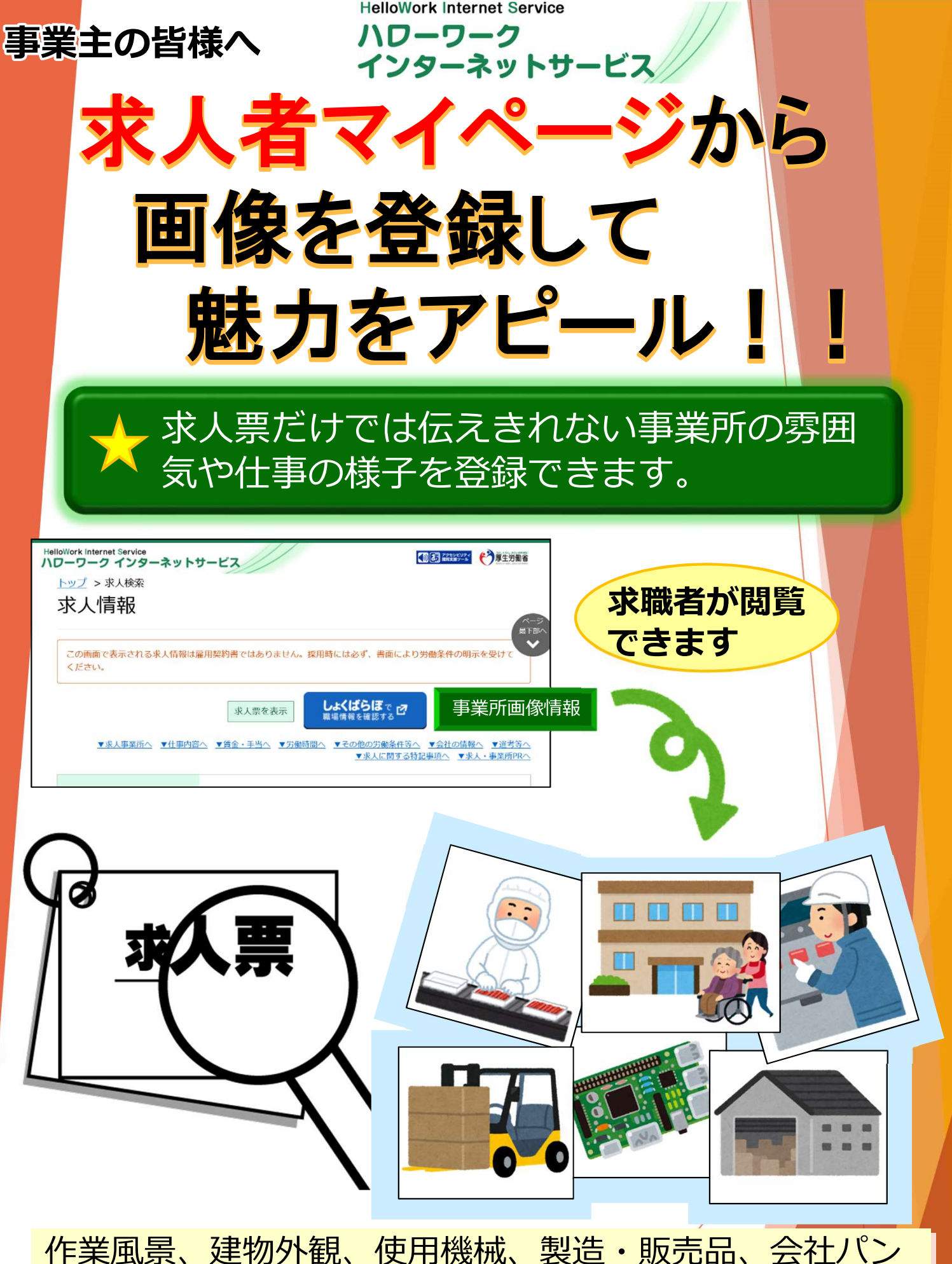

作業風景、建物外観、使用機械、製造・販売品、会在ハン フレット、会社ロゴなど、**10枚まで**登録できます。 登録方法は裏面をご覧ください。

## 岐阜労働局・ハローワーク

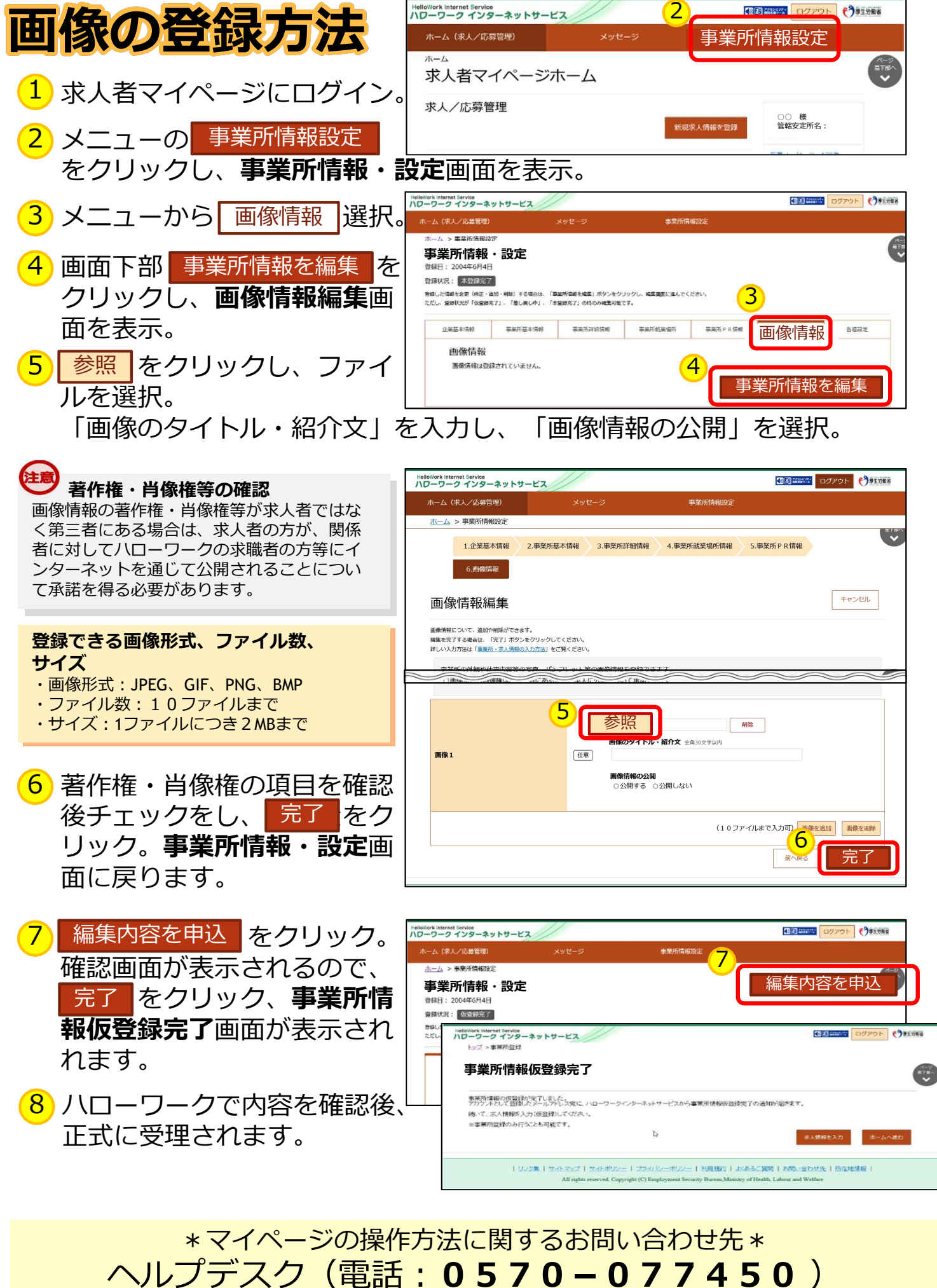

受付日時:月曜~金曜 9:30~18:00(年末年始(12/29~1/3)、祝日除く) ※ナビダイヤルのため、通話料がかかります ※お客様がご利用の電話回線によっては、接続できない場合があります